# Softphone Set-Up User Guide for Desktop

Last updated February 27, 2018

| Contents                    |    |
|-----------------------------|----|
| Introduction                | 2  |
| Zoiper                      | 3  |
| Troubleshooting and Support | 10 |
| Legal                       | 11 |

### Introduction

This User Guide accompanies the MobilePBX User Manual, and explains how to install and configure the selected softphone app so that calls can be received as, or made from, the Cover Number, with the Cover Number displayed as the Caller Identification (CID) on those outbound calls. The softphone app can also be used by other members of the law enforcement team to live-monitor ongoing calls to/from the Cover Number. Please note that you should not attempt to use the same device for calls as the Cover Number to also live-monitor calls.

In order to install and configure the softphone app, you will need the SIP Domain, SIP Username, and SIP Password for the Cover Number, all of which can be found on the **Cover Settings** page of the Remote Operations Center (ROC). Instructions to access the **Cover Settings** page of the ROC can be found in the MobilePBX User Manual.

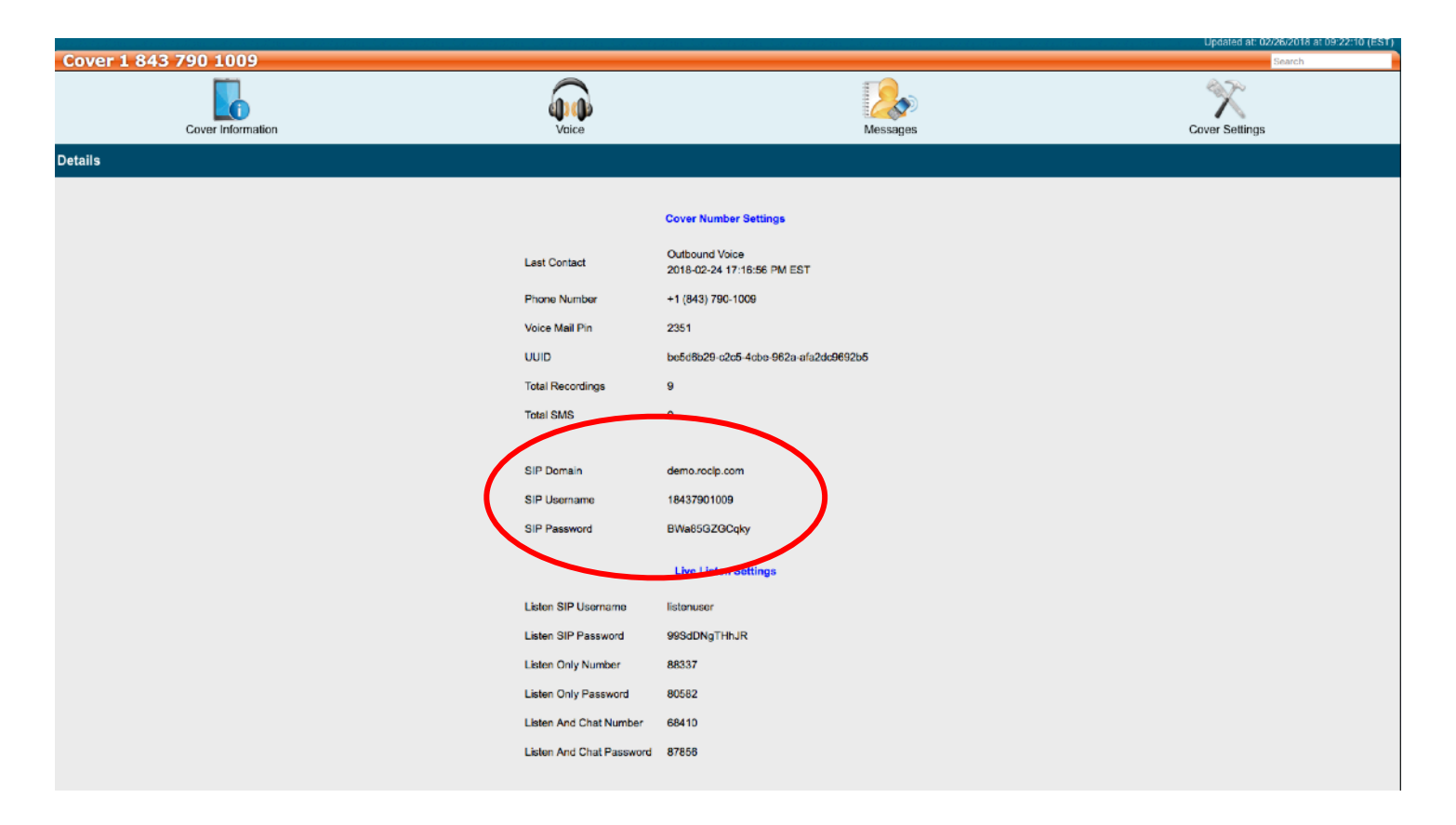

## Zoiper

To install Zoiper on your desktop, you will first need to download the app. It is available for download at <u>https://www.zoiper.com/en/voip-softphone/download/current</u>.

Open your web browser and enter the following: <u>https://www.zoiper.com/en/voip-softphone/</u> <u>download/current.</u>

| 💋 ZoiPer |               | BRANDING      | SDK   | DOWNLOAD    | PRODUCTS | HELP | CONTACT | SHOP | LOGIN |
|----------|---------------|---------------|-------|-------------|----------|------|---------|------|-------|
|          | free VolP sof | tphone for no | n-com | mercial use |          |      |         |      |       |
|          | Desktop       |               |       |             |          |      |         |      |       |
|          | Windows       |               |       | D           | ownload  |      |         |      |       |
|          | 🗯 Mac         |               |       | D           | ownload  |      |         |      |       |
|          | 👌 Linux       |               |       | D           | ownload  |      |         |      |       |
|          | Mobile        |               |       |             |          |      |         |      |       |
|          | 🗰 Android     |               |       | D           | ownload  |      |         |      |       |
|          | iOS ios       |               |       | D           | ownload  |      |         |      |       |

You will see a screen offering Zoiper 5. Select 'Download' for Windows.

You will be offered three options – a free version, a premium version, and a custom version. Select the free version. Zoiper should start to download automatically. If it does not, select the orange 'Click here if it doesn't' button to manually start downloading.

| Zail                              | Your download will start automat cally in 0 seconds<br>Click here if it doesn't Buy<br>Click here for download / inst wation instructions.<br>non-commercial use only<br>These are the most popular providers in your country Bulgaria |                  |
|-----------------------------------|----------------------------------------------------------------------------------------------------|------------------|
|                                   | Merzece Megafon.bg Sign up                                                                                                    | Rates            |
|                                   | Sign up                                                                                                    | Rates            |
|                                   | Sign up                                                                                                    | Rates Buy X      |
| Zoiper5_Installer_vexe ^          |                                                                                                    | Show all         |
| Zoiper5_Installer_vexe ^<br>© 201 | 2-2018 by Wave Sciences LLC/KEYWAVE Products. All r                                                                                                    | rights reserved. |

Once it has finished downloading, click on the 'Zoiper5\_installer\_v...exe' download. It will ask you whether to allow the app to make changes to the harddrive. Select 'Allow' and the install wizard will take you through the installation process.

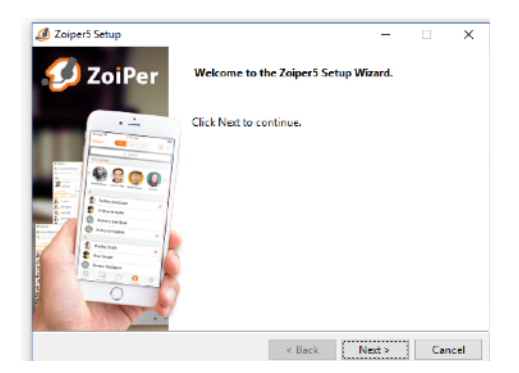

| 🥔 Zoiper5 Setup                       | - 🗆 🗙                                                 |
|---------------------------------------|-------------------------------------------------------|
| Select Components                     | 🤣 ZoiPer                                              |
| Select the components you want to ins | tall. Click Next when you are ready to continue.      |
| Zolper5     Add Desktop Shortcut      | Click on a component to get a detailed<br>description |
| InstallBuilder                        | < Back Next > Cancel                                  |

Click 'Next'

Click 'I accept the agreement' and 'Next'

Click 'Next'

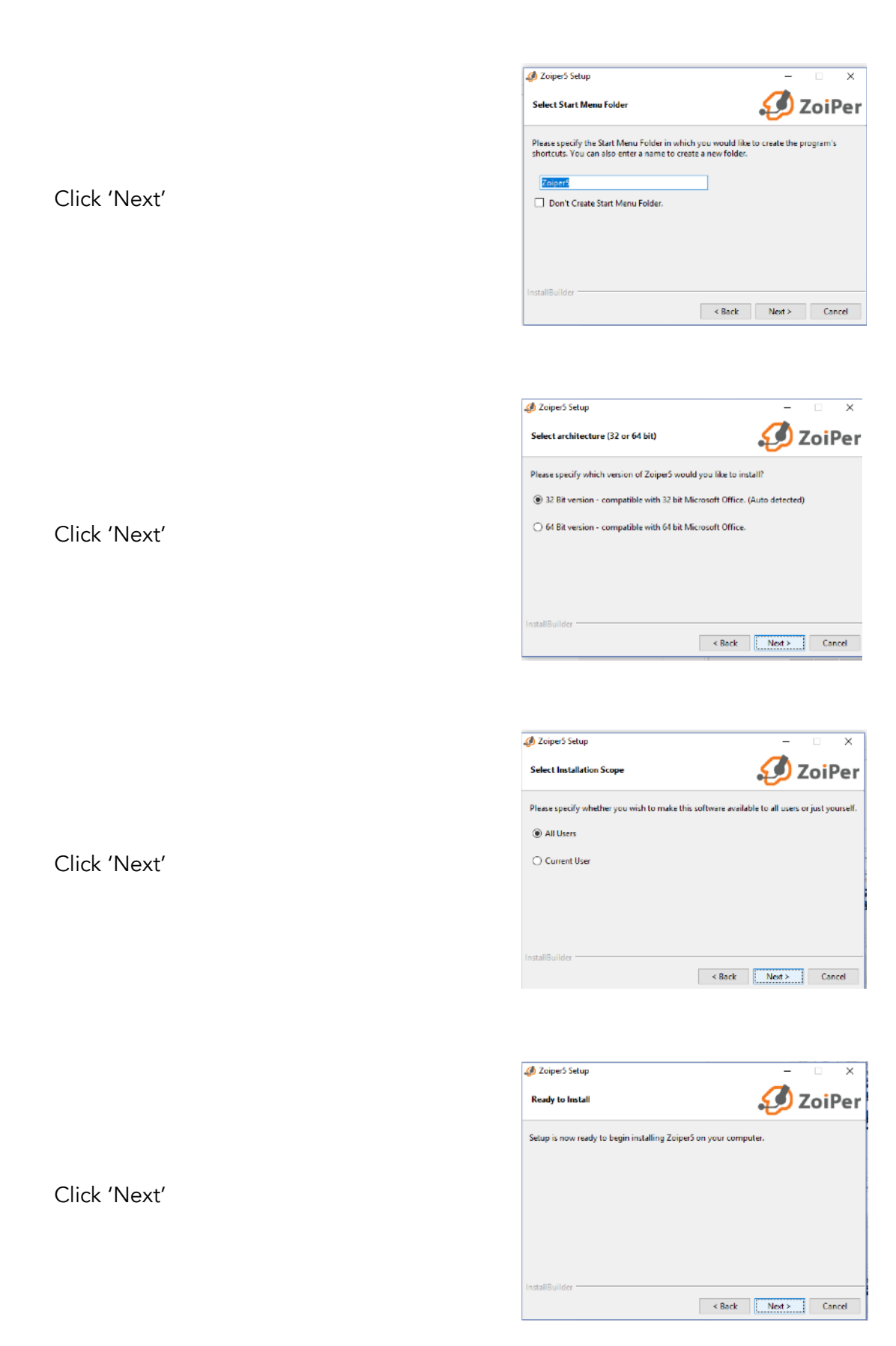

A green progress bar will display while the download completes

Click 'Finish'

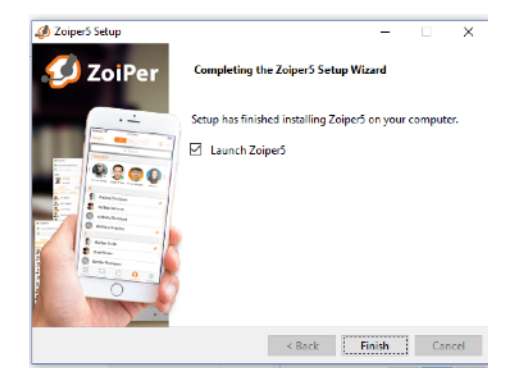

Windows Security Alet

Windows Security Alet

Windows Defender Firewall has blocked some features of this
app

Windows Defender Firewall has blocked some features of Zoper5 5.2.12 for Windows 32bit on
applice and private networks.

Manager 5.3.2.12 for Windows 32bit to communicate on these networks.

Pather: Cliprogram files (x85)/boper5/bober5.exe

Alow Zoper5 5.2.12 for Windows 32bit to communicate on these networks.

Public networks, such as my home or work network

Public networks, such as those in argorts and coffee shops (not recommended because these networks for have little or no security)

What are the risks of allowing an acto through a firewal2

Alow access
Cancel

If your firewall displays an alert, click 'Allow access'

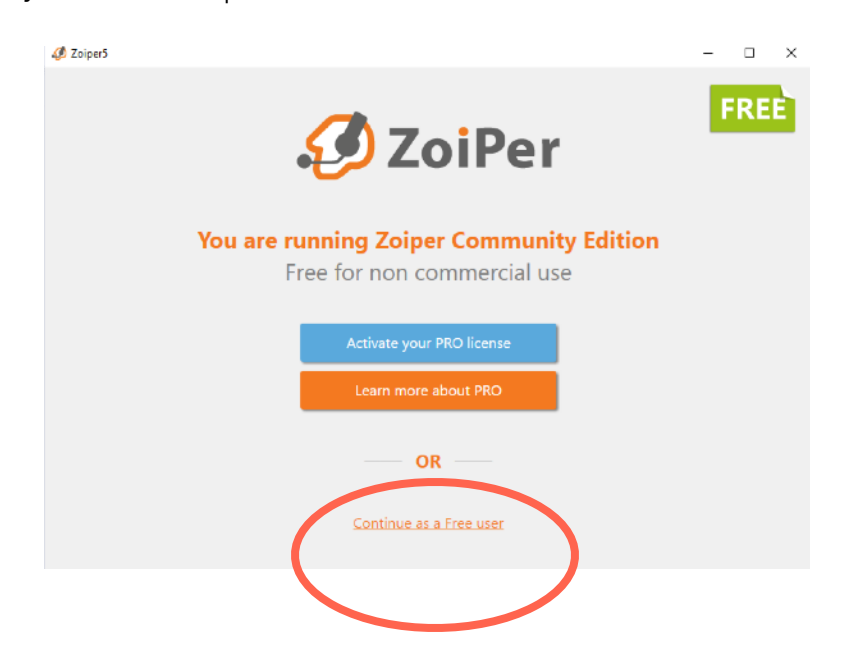

Zoiper will display the screen depicted below. Select 'Continue as a free user.'

The screen will ask you to set up your account as depicted below:

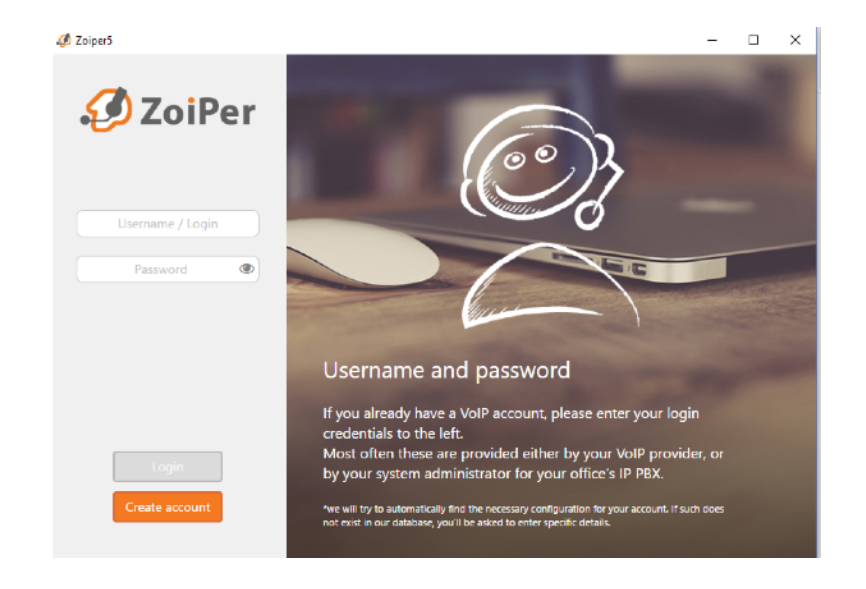

Referring to the **Cover Settings** page for the necessary information:

- For 'Username@PBX/VoIP provider' use the SIP Username followed by the '@' symbol and the SIP Domain, all run together with no spaces.
- For 'Password' use the SIP Password

Once the information has been entered, a prompt will ask you to fill in your hostname and select your provider from the list. Enter the SIP domain (from the **Cover Settings** page) for the 'hostname,' as depicted below, and select 'Next.'

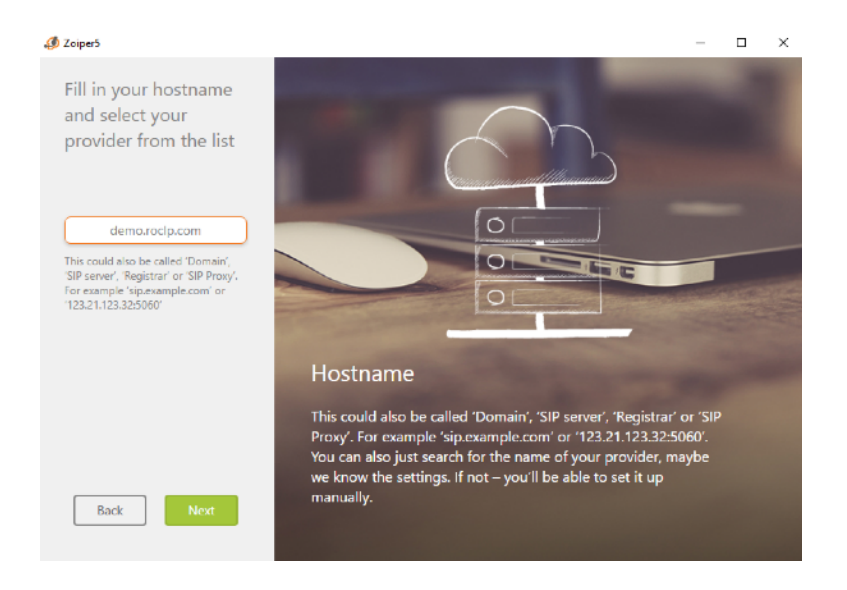

The next screen will display an option to check a box indicating that your provider/PBX requires an authentication username or outbound proxy. Select 'Skip' without checking the box.

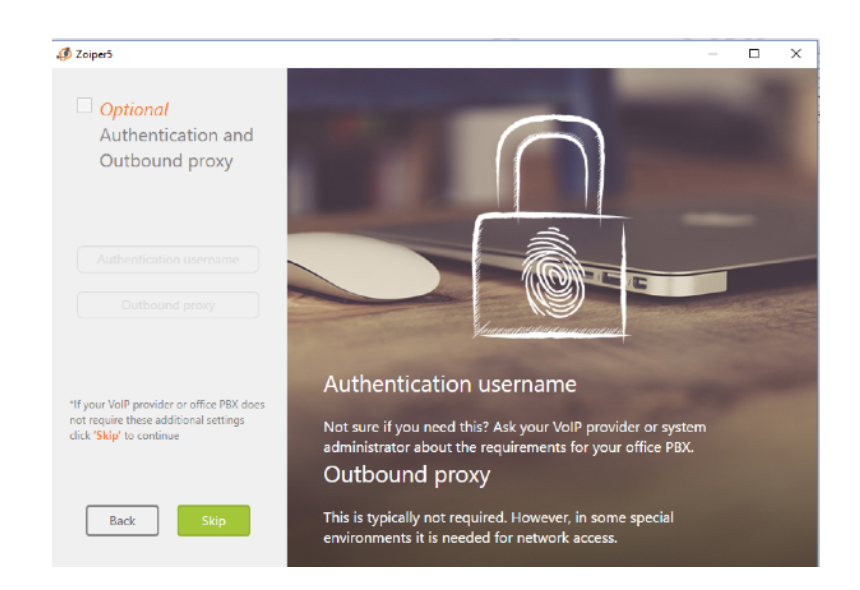

The app will test configurations, ask for a configuration selection, and display the recommended selection(s). Choose SIP TLS, if it is available, or SIP TCP, if it is not. Once you have done so, click 'Next.'

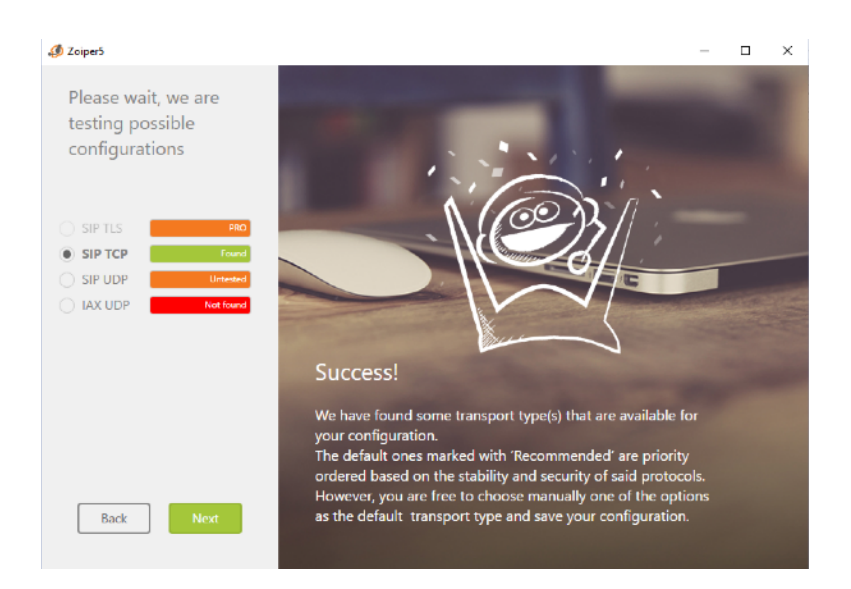

Finally, the app will ask you to configure Zoiper. Select 'Skip.'

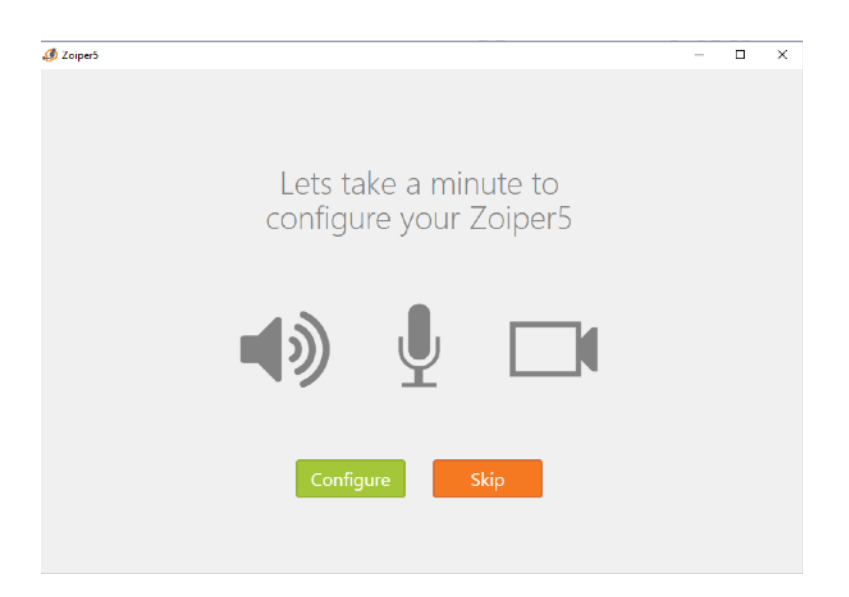

You are now ready to receive inbound calls to, and make outbound calls from, the Cover Number, using the Zoiper desktop app.

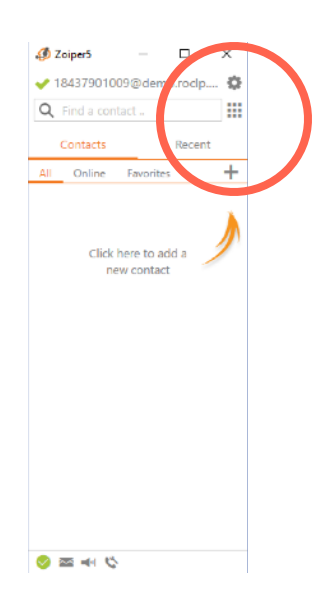

In order to make a call, select the gray dialpad at the top right of the screen, or type the number directly into the search bar at the top of the screen. You must enter '1' followed by the 10 digit number you wish to dial.

Note: If you do not enter the prefix '1' the call will not go through.

You can also live-monitor ongoing calls to/from the Cover Number using Zoiper. All calls and mobile texts will automatically be recorded on the ROC. For detailed instructions on how to use these features, following the instructions in the MobilePBX User Manual.

### Troubleshooting and Support

#### Support

If you encounter a problem that cannot be resolved or if you have a bug to report, please email KEYWAVE Products Support Team at support@keywaveproducts.com and we will respond as quickly as possible.

Please include a detailed description of the question or problem along with any additional relevant information (especially status codes and messages) so the support staff can resolve your issue as quickly as possible.

## Legal

#### Trademarks

Product names, logos, designs, titles, words, or phrases mentioned within this publication may be trademarks, service marks, or trade names of entities and may be registered in certain jurisdictions, including internationally. Apple®, iPad®, iPhone®, and iOS® are registered trademarks of Apple Inc. Android® is a registered trademark of Google LLC. Zoiper® is a registered trade mark of Vanheuverzwijn Jan.

#### Disclaimers

Wave Sciences, LLC and its business partners make no warranties, either expressed or implied, regarding the purchased or referenced products, their merchantability or fitness for any particular purpose. The exclusion of implied warranties is not permitted in some states. The above exclusion may not apply to you. This warranty provides you with specific legal rights. There may be other rights that you may have which vary from state to state and country to country.

Features and specifications are subject to change without notification.

These guides may not be reproduced, translated, or converted to any machine-readable form in whole or in part without the prior written approval of Wave Sciences LLC.

---- <u>Support</u> ---- <u>Legal</u>